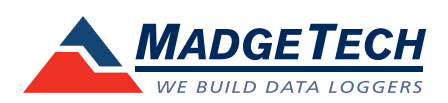

# IFC200/202 Data Logger Interface Quick Installation Guide

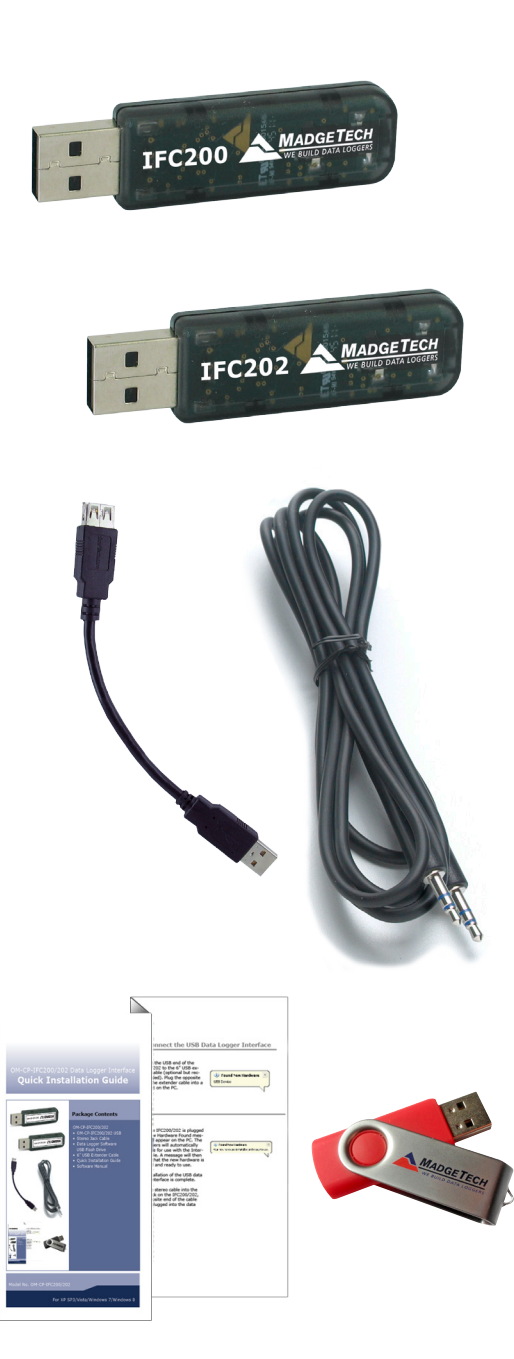

### Package Contents

#### IFC200/202

- IFC200/202 USB
- Stereo Jack Cable
- 6 inch USB Extender Cable
- Data Logger Software on USB Flash Drive
- Quick Installation Guide

Model No. IFC200/202

A Insert the MadgeTech Data Logger Software USB Flash Drive into an available USB port on your PC. Click the **Start** menu and choose **Computer or My Computer**. Browse to the Removable Disk drive corresponding to the USB port you selected.

For Windows 7 users, a dialog box may appear with a list of options. Select "Open Folder to View files". If you are not prompted, click the **Start** menu and choose **Computer or My Computer** and browse to the Removable Disk drive corresponding to the USB port you selected.

| fadgeTech Software                                                                     |                            |
|----------------------------------------------------------------------------------------|----------------------------|
|                                                                                        |                            |
| MadgeTech Installer Optio                                                              | ns                         |
| MadgeTech Software<br>Installs components for MadgeTech Data Logger S                  | ioftware                   |
| Drivers and Third Party Tools<br>Install Drivers and Software for use with USB Interfa | ace Cables and Accessories |
| MadgeTech Legacy Software Options<br>Install options for older operating systems       |                            |
|                                                                                        |                            |
|                                                                                        |                            |
|                                                                                        |                            |
| ALL FULL ON MILLION CONTACTOR                                                          | WE NUMP DATA LOCOT         |

Once you locate the contents of the USB flash drive, click on the **autorun** program file. A set-up screen will display with options as shown above.

B Click on the MadgeTech Software link from the setup screen to start the installation of the Data Logger Software. The Install MadgeTech Software window will appear, click on the Install MadgeTech Software link. Follow the on-screen prompts to complete the installation. Click Back to MadgeTech Contents when completed. See the Software Manual or go online at www.madgetech.com for additional information.

Connect the USB Data Logger Interface

A Connect the USB end of the IFC200/202 to the 6 inch USB extender cable (optional but recommended). Plug the opposite end of the extender cable into a USB port on the PC.

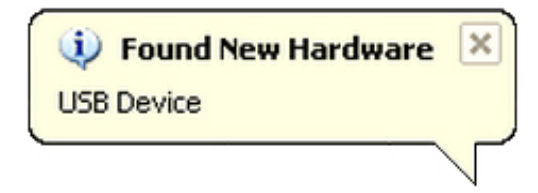

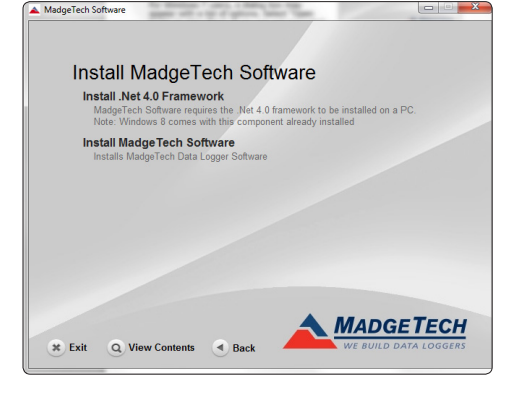

B Once the IFC200/202 is plugged in, a **New Hardware Found** message will appear on the PC. The new drivers will automatically configure for use with the Interface cable. A message will then appear that the new hardware is installed and ready to use.

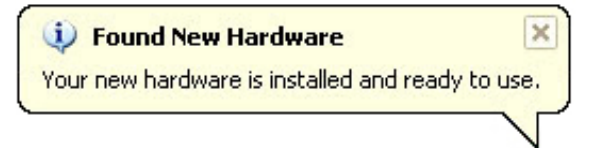

The installation of the USB data logger interface is complete.

Plug the stereo cable into the open jack on the IFC200/202, the opposite end of the cable will be plugged into the data logger.

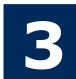

# **Test the Data Logger Interface Operation**

- A To verify that the USB Interface drivers are installed properly, check to ensure the Data Logger Software can recognize a device.
- B When the interface cable is connected to the PC the blue LED power indicator light should be on. If the indicator light is **not** on, unplug the interface cable, wait 5 seconds and plug it back into the PC.
- C Start the MadgeTech Data Logger Software. (If necessary, see the Software Manual for additional information on the software)
- D Your device(s) will appear in the list displayed, select your device in this list and choose your desired start method.

|                            | MadgeTech 4                        |                    |               |                       |                        |               |          |            |  |
|----------------------------|------------------------------------|--------------------|---------------|-----------------------|------------------------|---------------|----------|------------|--|
| File Device Report Adv     | vanced                             |                    |               |                       |                        |               |          |            |  |
| Generate                   | Vertical Fit to<br>Zoom View Scale | ock Vertical Enabl | e Manage Axis | Timeslice Set Cooling | Line Thickness No va 🗘 | Generate      | Generate | Add/Remove |  |
|                            |                                    | Graph              |               |                       | VI                     | Data Table    | Sta      | tistics    |  |
| File Database 🗸 A Datasets |                                    |                    |               |                       |                        |               |          |            |  |
| 🔺 🛅 Datasets               | Search                             | Search by:         | No preference | •                     |                        |               |          |            |  |
| 🕤 Deleted Datasets         | Device ID                          | Model              | Serial No.    | Last Calib            | ration S               | tart Time     |          | Readings   |  |
| 📄 Example Datasets         | RFTEMP                             | RFTemp2000A        | Z00272        | 3/21/20               | 13 4/11/20             | 13 11:29:33 A | м        | 78         |  |
| 🔺 强 Reports                |                                    |                    |               |                       |                        |               |          |            |  |
| 🕤 Deleted Reports          |                                    |                    |               |                       |                        |               |          |            |  |
|                            |                                    |                    |               |                       |                        |               |          |            |  |
|                            |                                    |                    |               |                       |                        |               |          |            |  |
|                            |                                    |                    |               |                       |                        |               |          |            |  |
|                            |                                    |                    |               |                       |                        |               |          |            |  |
|                            | Connected devices File             | es                 |               |                       |                        |               |          |            |  |
|                            | 🜂 Untitled Graph X                 |                    |               |                       |                        |               |          |            |  |
|                            |                                    |                    |               |                       |                        |               |          |            |  |
|                            |                                    |                    |               |                       |                        |               |          |            |  |
|                            |                                    |                    |               |                       |                        |               |          |            |  |

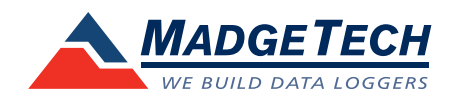

## **Additional Information**

For additional information or troubleshooting assistance, refer to the User Guide on the Data Logger Software USB Flash Drive, email support@madgetech.com or call (603) 456-2011.

MadgeTech, Inc. 6 Warner Road • Warner, NH 03278 Phone 603.456.2011 • Fax 603.456.2012 www.madgetech.com • info@madgetech.com

DOC-1107027-00